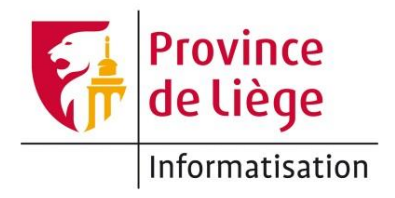

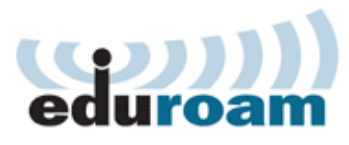

# Configuration du réseau *eduroam* sous iOS pour un accès wifi sur les sites de l'enseignement de la Province de Liège.

1. Sur l'écran d'accueil, touchez l'icône Réglages.

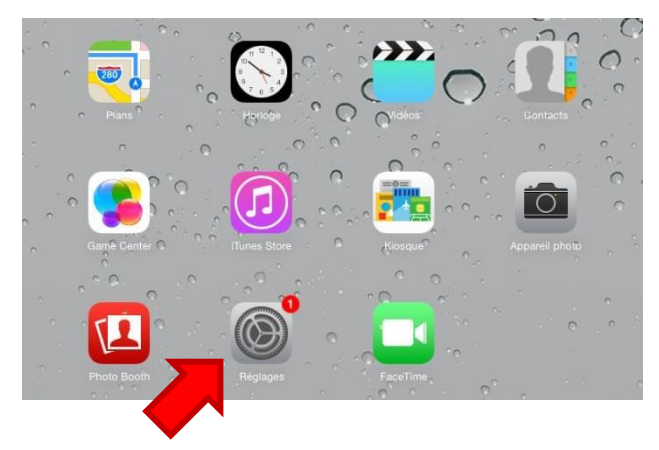

2. Parmi les onglets à gauche, choisissez **Wi-Fi**. Ensuite, dans le panneau de droite, sélectionnez **eduroam**. Si vous ne voyez pas **eduroam**, c'est que le réseau n'est pas accessible depuis votre emplacement actuel.

| Aucune SIM হ<br>Réglages    | 15:49<br>Wi-Fi                                                                                                  | 82 % 🔳              |
|-----------------------------|----------------------------------------------------------------------------------------------------|---------------------|
|                             |                                                                                                    |                     |
|                             | Wi-Fi                                                                                                    |                     |
| 🛜 Wi-Fi                     | ~                                                                                                    | ₽ 중 ()              |
| Bluetooth oui               | CHOISISSEZ UN RÉSEAU                                                                                            |                     |
| Données cellulaires non     |                                                                                                    | ₽ 중 (1)             |
| VPN VPN                     | eduroam                                                                                                    | ₽ 중 ()              |
|                             | FON_BELGACOM                                                                                                    | <b>≈</b> (j)        |
| Centre de notifications     | The second second second second second second second second second second second second second second second se | ₽ 중 (ì)             |
| Centre de contrôle          | March 1997                                                                                                    | <br>₽ 중 (j)         |
| C Ne pas déranger           | Autre                                                                                                    |                     |
|                             |                                                                                                    |                     |
| Général 1                   | Confirmer l'accès                                                                                               |                     |
| Fonds d'écran et luminosité | La connexion aux réseaux connus                                                                                 | est automatique. Si |

 Une fois le réseau eduroam sélectionné, entrez vos paramètres de connexion (nom d'utilisateur et mot de passe<sup>1</sup>) puis appuyez sur **Rejoindre**.

| ooth |                           | Accès au réseau « eduroam » : |             |
|------|---------------------------|-------------------------------|-------------|
| ée / | Annuler                   | Tapez le mot de passe         | Rejoindre   |
| e    | Nom d'utili<br>Mot de pas | sateur @hepl.be               |             |
| 15   | Mode                      | Au                            | tomatique > |
| ra   |                           |                               |             |

4. Le certificat srv-radius.provincedeliege.be est affiché – Appuyez sur Se fier

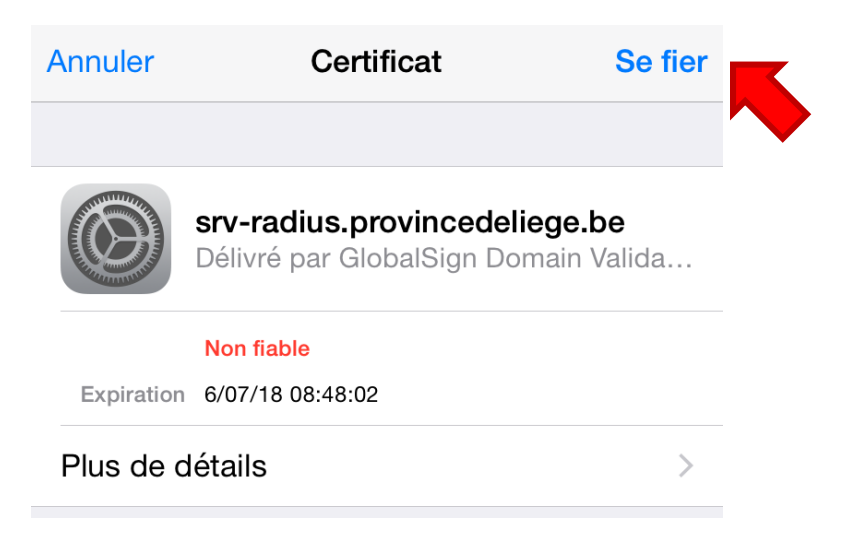

<sup>&</sup>lt;u>1</u>Voir la page *Mon profil* > *Mon accès au réseau Wi-Fi* sur <u>https://ecolevirtuelle.provincedeliege.be</u>

#### Aucune SIM 🗢 82 % 🔳 15:50 Réglages Wi-Fi Wi-Fi Mode Avion eduroam -Bluetooth oui CHOISISSEZ UN RÉSEAU... Données cellulaires non 100 100 ₽ 奈 (i) VPN FON\_BELGACOM ? (i) Centre de notifications States and states of ₽ 🗢 (i) 2 Centre de contrôle ∎ 奈 (i) C Ne pas déranger Autre...

### Vous êtes maintenant connecté(e) à eduroam !

# Règle d'utilisation - Surveillance

Différents outils de contrôle des accès à Internet mis en place par la Province de Liège permettent un certain contrôle et une certaine vue de l'utilisation de la connexion par les utilisateurs. Ces informations ne font pas directement mention de l'identité de l'utilisateur. Elles sont ponctuellement contrôlées par la Province de Liège, par l'intermédiaire des services dûment autorisés à cette fin.

## Contact

Pour tout complément d'information, contactez le helpdesk de la Direction des Systèmes d'Information de la Province de Liège :
E-mail : <u>informatique.helpdesk@provincedeliege.be</u>
Tel : +32 42372510. Du lundi à vendredi de 9h à 16h.